## Importa tus datos a ClassicConta 6 desde el programa *ContaSOL*\*

El importador de datos desde el programa ContaSOL\* es un asistente automático verdaderamente sencillo de utilizar. Puedes realizarlo tú mismo, en pocos pasos, siguiendo este tutorial.

Es recomendable que, si ya dispones de datos en ClassicConta 6, realices una **copia de seguridad previa**. Si tienes dudas, puedes consultar cómo realizar copias de seguridad en ClassicConta 6 en el apartado **Tutoriales** de la web AIG.

Como todos los importadores de datos integrados en ClassicConta, el asistente está ubicado en la ruta Menú> Herramientas> Importación de datos> ContaSOL.

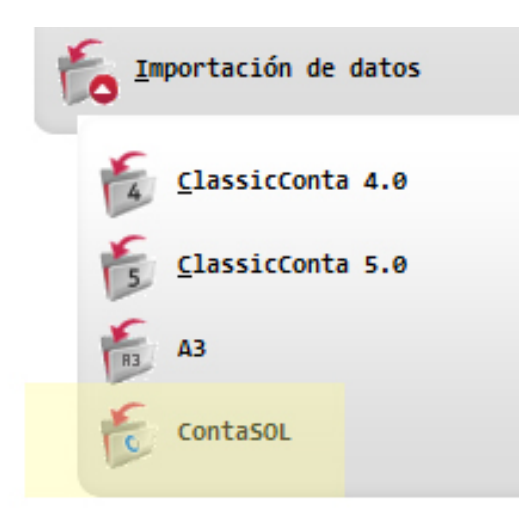

Ejecuta el asistente. En el primer paso, debes indicar la ruta donde tengas guardado el fichero ContaSOL\*.

| Ruta de 'ContaSOL'                                          |                                                            |               |
|-------------------------------------------------------------|------------------------------------------------------------|---------------|
| Si existiesen problemas para<br>con nuestro departamento té | a realizar esta importación de datos<br>ècnico: 902113981. | , consulte    |
| (                                                           | Seleccionar directorio                                     | ×             |
| Indique tam                                                 | c:\\desktop\contasol\<br>C:\<br>C:\<br>C:\<br>C:\          | ▲ Seleccionar |
| • 'ContaSOL' es una marca registrada                        | Administrador Contasol Contasol Contasol                   | Cancelar      |
|                                                             |                                                            | -             |

Pulsa Aceptar y la ruta quedará guardada.

En el paso 2, debes seleccionar las empresas que quieres importar a ClassicConta 6 activando la casilla correspondiente, a la derecha de ejercicio.

Los datos de la rejilla corresponden a la contabilidad que tienes almacenada en ContaSOL\*; en este momento puedes verificar que esos datos sean correctos y que realmente son los que quieres importar a ClassicConta 6.

| Seleccio | ne las empresas a importar                                                                                      |           |          |   |
|----------|----------------------------------------------------------------------------------------------------|-----------|----------|---|
| Código   | Nombre                                                                                                    | Ejercicio |          |   |
|          | EMPRESA DE DEMOSTRACION, S.L.                                                                                   | 2012      |          |   |
|          | Puebas                                                                                                    | 2012      |          |   |
|          | Pruebas                                                                                                    | 2007      |          | Ξ |
|          | Construction of the second second second second second second second second second second second second second  | 2007      |          |   |
|          | the second of the second second second second second second second second second second second second second se | 2008      | <b>V</b> |   |
|          | Contraction of the second second second second second second second second second second second second second s | 2009      | 1        |   |
|          |                                                                                                    | 2010      | 1        |   |
|          |                                                                                                    | 2011      | 1        | 1 |
|          |                                                                                                    | 2014      | 1        |   |
|          |                                                                                                    | 2007      |          | 1 |
|          |                                                                                                    | 2008      |          | - |

Pulsa *Siguiente* y acepta la importación.

| 6 Asistente para Importación de datos de 'ContaSOL'                                                                  | - 9 8 |
|----------------------------------------------------------------------------------------------------|-------|
| 3 Asistente para Importación de datos de 'ContaSOL'<br>Por favor, finalice el asistente para realizar la importación |       |
| Actualizando índice de: DIARIO8                                                                                      |       |
| 20 %                                                                                                    |       |
|                                                                                                    |       |

En un breve espacio de tiempo, dispondrás de los datos trasladados desde *ContaSOL*, en tu ClassicConta 6.

Si tienes dudas, contacta con el Dpto. Soporte en el **902 11 39 81** o en el email **arreglos@aigclassic.com**.

<sup>•</sup> ContaSOL es un programa propiedad de su marca comercial.